Cloudera Flow Management - Kubernetes Operator 2.9.0

# **NiFi Deployment**

Date published: 2024-06-11 Date modified: 2024-10-31

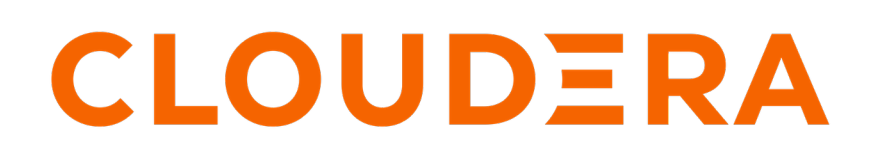

https://docs.cloudera.com/

## **Legal Notice**

© Cloudera Inc. 2025. All rights reserved.

The documentation is and contains Cloudera proprietary information protected by copyright and other intellectual property rights. No license under copyright or any other intellectual property right is granted herein.

Unless otherwise noted, scripts and sample code are licensed under the Apache License, Version 2.0.

Copyright information for Cloudera software may be found within the documentation accompanying each component in a particular release.

Cloudera software includes software from various open source or other third party projects, and may be released under the Apache Software License 2.0 ("ASLv2"), the Affero General Public License version 3 (AGPLv3), or other license terms. Other software included may be released under the terms of alternative open source licenses. Please review the license and notice files accompanying the software for additional licensing information.

Please visit the Cloudera software product page for more information on Cloudera software. For more information on Cloudera support services, please visit either the Support or Sales page. Feel free to contact us directly to discuss your specific needs.

Cloudera reserves the right to change any products at any time, and without notice. Cloudera assumes no responsibility nor liability arising from the use of products, except as expressly agreed to in writing by Cloudera.

Cloudera, Cloudera Altus, HUE, Impala, Cloudera Impala, and other Cloudera marks are registered or unregistered trademarks in the United States and other countries. All other trademarks are the property of their respective owners.

Disclaimer: EXCEPT AS EXPRESSLY PROVIDED IN A WRITTEN AGREEMENT WITH CLOUDERA, CLOUDERA DOES NOT MAKE NOR GIVE ANY REPRESENTATION, WARRANTY, NOR COVENANT OF ANY KIND, WHETHER EXPRESS OR IMPLIED, IN CONNECTION WITH CLOUDERA TECHNOLOGY OR RELATED SUPPORT PROVIDED IN CONNECTION THEREWITH. CLOUDERA DOES NOT WARRANT THAT CLOUDERA PRODUCTS NOR SOFTWARE WILL OPERATE UNINTERRUPTED NOR THAT IT WILL BE FREE FROM DEFECTS NOR ERRORS, THAT IT WILL PROTECT YOUR DATA FROM LOSS, CORRUPTION NOR UNAVAILABILITY, NOR THAT IT WILL MEET ALL OF CUSTOMER'S BUSINESS REQUIREMENTS. WITHOUT LIMITING THE FOREGOING, AND TO THE MAXIMUM EXTENT PERMITTED BY APPLICABLE LAW, CLOUDERA EXPRESSLY DISCLAIMS ANY AND ALL IMPLIED WARRANTIES, INCLUDING, BUT NOT LIMITED TO IMPLIED WARRANTIES OF MERCHANTABILITY, QUALITY, NON-INFRINGEMENT, TITLE, AND FITNESS FOR A PARTICULAR PURPOSE AND ANY REPRESENTATION, WARRANTY, OR COVENANT BASED ON COURSE OF DEALING OR USAGE IN TRADE.

## **Contents**

| Deploying a NiFi instance in a Kubernetes cluser  | 4  |
|---------------------------------------------------|----|
| Deploying a NiFi instance in Kubernetes (air-gap) | .5 |
| Enabling edit access with LDAP authentication     | 7  |

### Deploying a NiFi instance in a Kubernetes cluser

With Cloudera Flow Management - Kubernetes Operator you can deploy NiFi instances to your Kubernetes cluster.

#### About this task

You can deploy a NiFi cluster by creating a NiFi custom resource (CR) and deploying it to the Kubernetes cluster.

#### Before you begin

- Ensure the Cloudera Flow Management Kubernetes Operator has been installed and is running.
- You have created a NiFi CR YAML file that complies with the documentation provided by Cloudera.

#### **Procedure**

1. Create a namespace for the NiFi cluster if it does not already exist.

```
$ kubectl create namespace my-nifi
```

2. In [\*\*\*NIFI CLUSTER NAMESPACE\*\*\*], create an image pull secret to access the installation artifacts.

```
kubectl create secret docker-registry [***SECRET NAME***] \
    --namespace [***NIFI CLUSTER NAMESPACE***] \
    --docker-server container.repository.cloudera.com \
    --docker-username [***USERNAME***] \
    --docker-password [***PASSWORD***]
```

Replace:

- [\*\*\*SECRET NAME\*\*\*] with the desired Kubernetes secret name.
- [\*\*\*NIFI CLUSTER NAMESPACE \*\*\*] with the namespace you created.
- [\*\*\*USERNAME\*\*\*] and [\*\*\*PASSWORD\*\*\*] with your Cloudera credentials.

For example:

```
kubectl create secret docker-registry docker-pull-secret \
    --namespace cfm-operator-system \
    --docker-server container.repository.cloudera.com \
    --docker-username my-username \
    --docker-password my-password
```

**3.** Deploy NiFi cluster to the Kubernetes cluster.

```
kubectl apply -f [***CR YAML PATH***] --namespace [***NIFI CLUSTER
NAMESPACE***]
```

Replace:

- [\*\*\*CR YAML PATH\*\*\*] with the absolute or relative path to the CR YAML file you created for NiFi cluster.
- [\*\*\*NIFI CLUSTER NAMESPACE\*\*\*] with the namespace. you created to deploy NiFi cluster.

Related Information

Configuring a NiFi CR NiFi CR example

## **Deploying a NiFi instance in Kubernetes (air-gap)**

With Cloudera Flow Management - Kubernetes Operator you can deploy NiFi clusters to your Kubernetes cluster. Complete these steps if your Kubernetes cluster does not have internet access, or if you want to install it from a self-hosted registry.

#### About this task

You can deploy a NiFi cluster by creating a NiFi custom resource (CR) and deploying it to the Kubernetes cluster.

#### Before you begin

- Ensure the Cloudera Flow Management Kubernetes Operator has been installed and is running.
- A self-hosted Docker registry is required. Your registry must be accessible by your Kubernetes cluster.
- A machine with Internet connectivity is required. While the Kubernetes cluster does not need internet access, you will need a machine to pull the images from the Cloudera Docker registry.
- Access to docker or equivalent utility that you can use to pull and push images is required. The following steps use docker. Replace commands where necessary.
- Ensure that you have access to your Cloudera credentials (username and password). Credentials are required to access the Cloudera Archive and Cloudera Docker registry where installation artifacts are hosted.
- Ensure that you have access to a valid Cloudera license.
- Review the Helm chart reference before installation.

The Helm chart accepts various configuration properties that you can set during installation. Using these properties you can customize your installation.

- You have created a NiFi CR YAML file that complies with the documentation provided by Cloudera.
- Obtain the Apache NiFi Docker image that is required for your installation scenario.

| Artifact                  | Location                                                                                  |
|---------------------------|-------------------------------------------------------------------------------------------|
| Apache NiFi Docker images | container.repository.cloudera.com/cloudera/cfm-nifi-k8s:2.9.0-b96-nifi_1.27.0.2.3.14.0-14 |
|                           | container.repository.cloudera.com/cloudera/cfm-nifi-k8s:2.9.0-b96-nifi_2.0.0.4.3.1.0-56   |

#### Procedure

1. Create a namespace for the NiFi cluster if it does not already exist.

kubectl create namespace [\*\*\*NIFI CLUSTER NAMESPACE\*\*\*]

Replace [\*\*\*NIFI CLUSTER NAMESPACE\*\*\*] with the desired namespace for NiFi cluster.

\$ kubectl create namespace my-nifi

2. Create a Kubernetes secret containing your Cloudera credentials.

```
kubectl create secret docker-registry [***SECRET NAME***] \
    --namespace [***NIFI CLUSTER NAMESPACE***] \
    --docker-server [***CONTAINER REGISTRY***] \
    --docker-username [***USERNAME***] \
    --docker-password [***PASSWORD***]
```

Replace:

- [\*\*\*SECRET NAME\*\*\*] with the desired Kubernetes secret name.
- [\*\*\*USERNAME\*\*\*] and [\*\*\*PASSWORD\*\*\*] with your internal registry credentials.

- [\*\*\*NIFI CLUSTER NAMESPACE\*\*\*] with the Cloudera Flow Management Kubernetes Operator installation namespace.
- [\*\*\*CONTAINER REGISTRY\*\*\*] with your internal registry URL.
- 3. Move the installation artifacts to a local registry using the docker pull, docker tag, and docker push commands.

```
docker pull container.repository.cloudera.com/cloudera/cfm-nifi-
k8s:[***CFM OPERATOR NIFI VERSION***] \
docker tag container.repository.cloudera.com/cloudera/cfm-nifi-k8s:[***CFM
OPERATOR NIFI VERSION***] [***PRIVATE REGISTRY[:PORT]/PATH/TAG:CFM
OPERATOR NIFI VERSION***] \
docker push [***PATH TO SELF-HOSTED REGISTRY***]/cfm-nifi-k8s:[***CFM
OPERATOR NIFI VERSION***]
```

For example:

```
docker pull container.repository.cloudera.com/cloudera/cfm-nifi-k8s:2.9.0-
b96-nifi_1.27.0.2.3.14.0-14 \
docker tag container.repository.cloudera.com/cloudera/cfm-nifi-k8s:2.9.0-
b96-nifi_1.27.0.2.3.14.0-14 us-centrall-docker.pkg.dev/nifi-testing/cfm-
k8s/cfm-nifi-k8s:2.9.0-b96-nifi_1.27.0.2.3.14.0-14 \
docker push us-centrall-docker.pkg.dev/nifi-testing/cfm-k8s/cfm-nifi-
k8s:2.9.0-b96-nifi_1.27.0.2.3.14.0-14
```

#### Note:

If Kubernetes is running on a different architecture than your local machine, you may need to specify a -- platform option for your docker pull.

For more information on pulling, pushing, and tagging Docker images, see the Docker documentation.

4. In [\*\*\*NIFI CLUSTER NAMESPACE\*\*\*], create an image pull secret to access the installation artifacts.

```
kubectl create secret docker-registry [***SECRET NAME***] \
    --namespace [***NIFI CLUSTER NAMESPACE***] \
    --docker-server container.repository.cloudera.com \
    --docker-username [***USERNAME***] \
    --docker-password [***PASSWORD***]
```

Replace:

- [\*\*\*SECRET NAME\*\*\*] with the desired Kubernetes secret name.
- [\*\*\*NIFI CLUSTER NAMESPACE\*\*\*] with the namespace you created.
- [\*\*\*USERNAME\*\*\*] and [\*\*\*PASSWORD\*\*\*] with your Cloudera credentials.

For example:

```
kubectl create secret docker-registry docker-pull-secret \
    --namespace cfm-operator-system \
    --docker-server container.repository.cloudera.com \
    --docker-username my-username \
    --docker-password my-password
```

5. Deploy NiFi cluster to the Kubernetes cluster.

```
kubectl apply -f [***CR YAML PATH***] --namespace [***NIFI CLUSTER
NAMESPACE***]
```

Replace:

- [\*\*\*CR YAML PATH\*\*\*] with the absolute or relative path to the CR YAML file you created for NiFi cluster.
- [\*\*\*NIFI CLUSTER NAMESPACE\*\*\*] with the namespace. you created to deploy NiFi cluster.

Related Information Configuring a NiFi CR NiFi CR example

## **Enabling edit access with LDAP authentication**

If you configured LDAP authentication for your NiFi cluster, you need to perform additional configuration to enable access to the canvas for the admin user.

#### About this task

On initial deployment with LDAP user authentication, the specified initial admin identity does not have permissions to edit the canvas, resulting in grayed-out Flow controls. You can configure access from the NiFi web UI.

#### Procedure

- 1. Access the NiFi UI by navigating to https://[\*\*\*NIFI HOST\*\*\*]:[\*\*\*NIFI PORT\*\*\*]/nifi in a web browser. The default [\*\*\*NIFI PORT\*\*\*] is 8443.
- 2. Log in using the admin user credentials.
- 3. Go to Global Menu Policies Access Policies

You can grant rights by selecting a policy from the drop-down list and then clicking Create. Grant at least the following policy to the admin user:

• view the UI

The available global access policies are:

| Policy                        | Privilege                                                                                                    |
|-------------------------------|----------------------------------------------------------------------------------------------------|
| view the UI                   | Allows users to view the UI                                                                                                    |
| access the controller         | Allows users to view and modify the controller including<br>Management Controller Services, Reporting Tasks, Registry Clients,<br>Parameter Providers and nodes in the cluster                                                                                                    |
| query provenance              | Allows users to submit a provenance search and request even lineage                                                                                                    |
| access restricted components  | Allows users to create/modify restricted components assuming other<br>permissions are sufficient. The restricted components may indicate<br>which specific permissions are required. Permissions can be granted<br>for specific restrictions or be granted regardless of restrictions. If<br>permission is granted regardless of restrictions, the user can create/<br>modify all restricted components. |
| access all policies           | Allows users to view and modify the policies for all components                                                                                                    |
| access users/groups           | Allows users to view and modify the users and user groups                                                                                                    |
| retrieve site-to-site details | Allows other NiFi instances to retrieve Site-To-Site details                                                                                                    |
| view system diagnostics       | Allows users to view System Diagnostics                                                                                                    |
| proxy user requests           | Allows proxy machines to send requests on the behalf of others                                                                                                    |
| access counters               | Allows users to view and modify counters                                                                                                    |

4. Grant the admin user edit permission by right-clicking on the canvas and selecting Manage access policies.

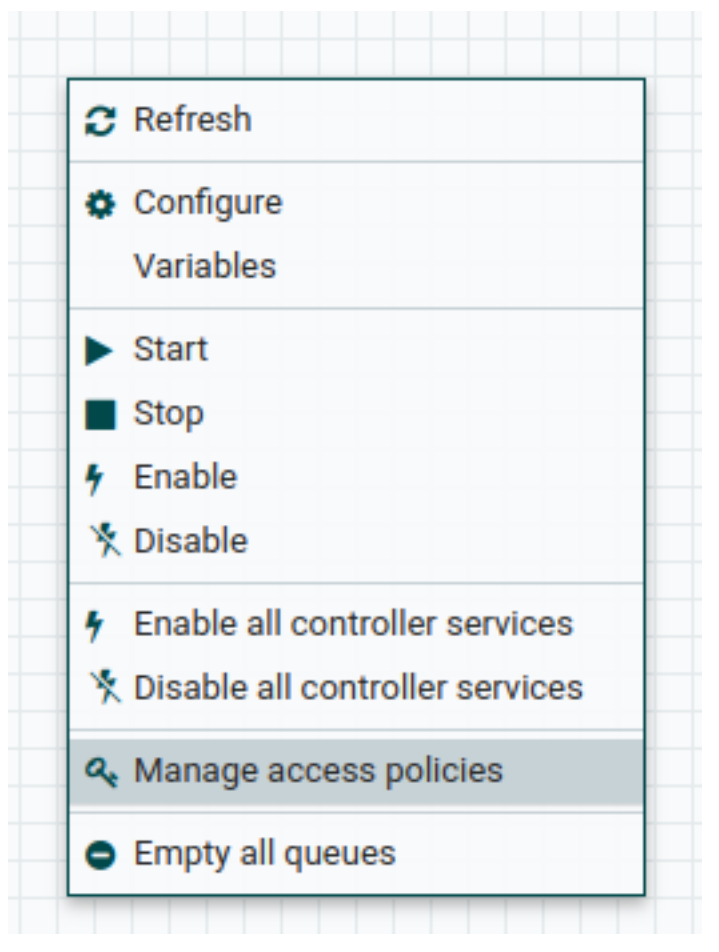

5. Select an access policy from the drop-down list and click Create to make the Add User button available for the policy. Add the admin user.

| No policy for the specified resource. Create a new policy. |                    |   |
|------------------------------------------------------------|--------------------|---|
| db899e42-018f-1000-fe8d-6136ab241301<br>Process Group      | view the component | ~ |
| User 🔺                                                     |                    |   |

The available component-level access policies are:

| Policy               | Privilege                                                                                                    |
|----------------------|----------------------------------------------------------------------------------------------------|
| view the component   | Allows users to view component configuration details                                                                                        |
| modify the component | Allows users to modify component configuration details                                                                                      |
| view provenance      | Allows users to view provenance events generated by this component                                                                          |
| view the data        | Allows users to view metadata and content for this component in<br>FlowFile queues in outbound connections and through provenance<br>events |

| Policy                         | Privilege                                                                                                  |
|--------------------------------|----------------------------------------------------------------------------------------------------|
| modify the data                | Allows users to empty FlowFile queues in outbound connections and submit replays through provenance events |
| view the policies              | Allows users to view the list of users who can view and modify a component                                 |
| modify the policies            | Allows users to modify the list of users who can view and modify a component                               |
| retrieve data via site-to-site | Allows a port to receive data from NiFi instances                                                          |
| send data via site-to-site     | Allows a port to send data from NiFi instances                                                             |

6. Select view the component and click Create to make the Add User button available for the policy. Add the admin user.

This provides the admin user write access.